### 藥品查詢系統操作手册

制定日期:2014年2月 制訂單位:藥學部、臨資中心

藥品查詢手冊網址:<u>http://www3.vghtc.gov.tw:8080/pharmacyHandbook/</u> 點選後會自動判定使用電腦版或者手機版。

電腦版網址: <u>http://www3.vghtc.gov.tw:8080/pharmacyHandbook/handbook.html</u> 手機版網址: <u>http://www3.vghtc.gov.tw:8080/pharmacyHandbook/handbook\_m.html</u>

#### 連結路徑:

連結路徑:醫院網站 → 藥物諮詢 → 新版藥品手冊查詢 院內公務電腦桌面:

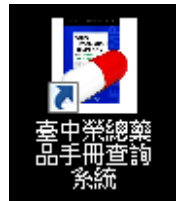

#### 使用環境:

- 1. 電腦版須於 IE8(含)以上網頁瀏覽器、Google chrome 或 Firefox 使用。
- 2. 手機版建議以 Google chrome 使用。

#### 系統新增功能:

- 多重查詢功能:可以適應症、藥理分類、ATC、藥碼、學名、中英文商品名 查詢。
- 2. 可以快速以連結查詢同藥理/ATC 藥品。
- 3. 與 HIS 藥品資料同步, HIS 系統藥品更新時會同步更新藥典資料。
- 4. 可連接到外部資料庫或健保署藥品資料。
- 5. 有警示類別(包含管制藥、缺藥、ADR 藥品、抗生素和化學藥物)。
- 6. 查詢介面滑鼠置於藥名或警示標籤上面會有說明訊息。
- 7. 可由藥品外觀查詢口服藥品。

#### 查詢方式:

- 1. 於系統中輸入關鍵字並且選擇要搜尋的類別後點擊搜尋即可搜尋。
- 2. 點選藥品名稱可以進入藥品詳細資料。
- 3. 點選藥理會查詢同藥理資料。
- 4. 點選健保碼會連到健保局資料庫。(電腦版適用)
- 5. 查詢介面的「劑型」、「藥品學名」可以對查詢結果作排序。(電腦版適用)

### 電腦版畫面:

|                                                                  |         | 山麓昌等相               | 王,不如不如,而皇         | 大陸健保護品書物                                                                                                    |    |
|------------------------------------------------------------------|---------|---------------------|-------------------|----------------------------------------------------------------------------------------------------|----|
| 調輸入硫品畫的關鍵字 NSAIDs<br>畫的銀別 × 藥碼 × 學名 × 問品名 × 頭別                   | ≝□途應徑 × |                     | ・搜尋類別             | 1411.44.15.31.20.20.29                                                                                                    |    |
| 筆資料 點擊排序 《                                                       | 294     | -                   | 成分種理分類            | 油瓶定                                                                                                    | 業調 |
| ACETYL SALICYUC ACID CAP 100MG<br>BOREY EM CAP 100MG<br>伯基副语句性辞者 | CAP     | 1. N.S.ALDs         | 切換成份和<br>AHFS藥理分類 | Muscular and vascular pans, headache, dentalgia, arthritis,<br>bursis, theumatoi arthritis, theumatic (ever, inflammatory joints<br>condition. Fever and discontor of cold, and as an anticoagulant<br>(anti-thrombotic action) |    |
| ETORICOXIE TAB 60MG<br>ARCOXIA TAB 60MG<br>褐斑鵙鶥 6 0 公錄           | TAB     | NSALDS              | >> 點擊可取得<br>同藥理藥品 | Osteoastiritis (OA), Rheumatoid Attiritis (RA), Acute Gouty<br>Arthras and primary dysmenombea, Arkylosing spondylds, Denta<br>pan<br>會願書現(OA)與國識品牌整要意识(PA)之後讓與原社的會體性法傳<br>治得色性編集社關節成,治療要做社經廣,治療集實社解集,治<br>才手手則能使養,治療等4手能使在標業。  |    |
| ELURBIPROFEN TAB 100MG<br>LEFENINE TAB 100MG<br>新師交議衣縦           | TAB     | 1. <u>N S AI Ds</u> |                   | For the relief of the signs and symptoms of theumatoid arthres an<br>osteoarthres                                                                                                    |    |
| IBJPROFEN SUSPESION 1.2G/KMA<br>SCONN SUSP 60AL<br>通知举口副社会       | SUSP    | 1. <u>N.S.ALD</u> s |                   | Ibuprofen is indicated for antipyretic and anti-inflammation use.                                                                                                    |    |

| 藥碼      | AK270                                                                                                    |      | 藥品外觀   |
|---------|----------------------------------------------------------------------------------------------------|------|--------|
| 藥名      | KETOROLAC INJ 30MG/1ML/AMP                                                                                                    | 顏色   |        |
| 英文商品名   | KETO INJ 30MG 1ML                                                                                                    | 形狀   |        |
| 中文商品名   | 克多炎注射液                                                                                                    | 剣痕   |        |
| 螢幕名     | Ketorolac inj 30mg 🧱                                                                                                    | 標記1  |        |
| 青型      | INJS                                                                                                    | 標記2  |        |
| 規格      | Inj 30 mg/ml                                                                                                    |      |        |
| 成分      |                                                                                                    |      | 藥品圖片   |
| 藥理分類    | 1. <u>NSALDs</u> → 點擊列出问AHFS樂品                                                                                                    |      |        |
| 健保碼     | AC42412209 點擊連到衛福部藥品資訊                                                                                                    |      |        |
| ATC碼    | M01AB15 → 點擊列出同ATC藥品                                                                                                    |      |        |
|         |                                                                                                    |      |        |
| 遙應症     | Ketorolac is a non-steroidal anti-inflammatory agent with potent analgesic properties.                                                                                                    |      |        |
| 藥理      | The predominant effect exhibited by leterolac is analgesia rather than the anti-inflammatory effect exhibited by<br>other NSAIDS. Ketorolac in equipotent doses provides comparable analgesia to morphine, meperidine and other<br>narcotic analgesics in the treatment of mild to moderate postoperative and postpartum pain.                                                                                                    |      |        |
| 藥動學     | Elimination half-life: 5-6 hr; via hepatic metabolism to inactive metabolites ; renal excretion: 92%, 40% as<br>metabolites, 60% as unchanged form                                                                                                    |      |        |
| 氣忌症     | Hypersensitivity, allergy to aspirin or other anti-inflammatory agents, History of or active pepte uicer disease;<br>Advanced renal impartment, Labordidivery, Nutrainy women, Preoperatively or intrapostrevily for antipagesia;<br>Patients receiving aspinin or other nonsteroidal anti-inflammatory agents; Epituriar or intrathecal route of<br>administration; Concurrent use with probenecid; Suppected or confirmed cereforvascular bleeding, hemorthagic<br>diathesis, incomplete hemostasis, and patients at high risk of bleeding. Total duration of parenteral and oral<br>therapy should not exceed 5 days; Oral does greater than 40 mg/day |      | Sr úSh |
| 懷孕分類    | C                                                                                                    |      | O STER |
| 哺乳分類    | Enters beast milk/ contraindicated                                                                                                    |      | 0      |
| 副作用     | predominantly central nervous system and gastrointestinal adverse effects including somnolence, headache,<br>dizziness, paresthesias, dy mouth, nausea, vomiting, abdominal pain, and dyspepsia. The IM injections<br>occessionally cause local pain.                                                                                                    |      | A STA  |
| 劑量和給藥方法 | Adults PC: 10 mg Q4-6 hr FRN, to a maximum of 40 mg/day for 5 days (including IMIV). IM or IV 30 mg or 60 mg( IM only) once, then 15-30 mg Q6 hr;<br>Children, aged 1-18 years 1 mg/kg as a loading dose followed by 0.5 mg/kg Q6H for 48-72 hr.                                                                                                    |      |        |
| 安定性     | Store at controlled room temperature 15 to 30 degrees C (59 to 86 degrees F) with protection from light                                                                                                    |      | 外観圖片   |
|         | 注射給藥指引                                                                                                    | 藥品外觀 |        |

| During and and an and                                     | Chahaman Handhaska                                                                | and he she have a first a to 17 770                                                                                                    | ALC: NO                                                 |                                                  |      |                       |  |
|-----------------------------------------------------------|-----------------------------------------------------------------------------------|----------------------------------------------------------------------------------------------------|---------------------------------------------------------|--------------------------------------------------|------|-----------------------|--|
| <ul> <li>www.s.vgntc.gov.tw.st</li> <li>me@.c.</li> </ul> | eo/pnarmacyHandbook/h.                                                            | ndoook.ntmi#/data/AK2/U                                                                                                    | ,                                                       |                                                  |      | En SSR                |  |
| ·用利275                                                    | Euters beast mile contrandicated                                                  |                                                                                                    |                                                         |                                                  |      |                       |  |
| BIAT                                                      | doziness, paresthesias, occasionally cause local                                  | predomnanty central nervous system and gastronitestinal adverse effects including somolence, headache,<br>dzizness, paresthesias, dy mouth, nausea, vombing, abdominal pain, and dyspepsia. The IM injections<br>costscientidy costs cell pain. |                                                         |                                                  |      |                       |  |
| 劑量和結藥方                                                    | Adults: PO: 10 mg Q4-6 I<br>mg( IM only) once, then 1<br>Children: aged 1-18 year | Aduits: PO: 10 mg Q4-6 hr PRN, to a maximum of 40 mg/day for 5 days (including IMIV). IM or IV 30 mg or 60 mg/ IM oxi) once, then 15-30 mg Q6 hr,<br>Onciden: aged 1-18 years 1 mg/sa as a loading dose followed by 0.5 mg/sg Q6H for 48-72 hr. |                                                         |                                                  |      | 169<br>1              |  |
| 安定                                                        | Store at controlled room                                                          | Store at controlled room temperature 15 to 30 degrees C (59 to 86 degrees F) with protection from light                                                                                                    |                                                         |                                                  |      | 外観園片                  |  |
| *******                                                   |                                                                                   | 注射給藥指引                                                                                                    |                                                         |                                                  | 藥品外數 |                       |  |
| 69938                                                     | ₫ IVJM                                                                            |                                                                                                    |                                                         |                                                  |      |                       |  |
| 靜影輸注                                                      | 夜 D5W,NS, 0.9%G/S, LR                                                             |                                                                                                    |                                                         |                                                  |      |                       |  |
| 每瓶稀釋液體                                                    | 陵                                                                                 |                                                                                                    |                                                         |                                                  |      |                       |  |
| 給棄課                                                       | 叟                                                                                 |                                                                                                    |                                                         |                                                  |      |                       |  |
| 給藥感                                                       | 事 IV bolus > 15 秒                                                                 | IV bolus > 15 th                                                                                                    |                                                         |                                                  |      |                       |  |
| 安定                                                        | 性 <b></b>                                                                         | 配製後<br>(7余葉0                                                                                                    | 稀釋於輸流後<br>(室温)                                          | 種種於輸沒後<br>(2全藏)                                  |      |                       |  |
| 注意事                                                       | 1<br>1<br>初期Demerol, Diazepan<br>書凝血功能。<br>3 > 65歳老人,智功能不                         | 如在同一注射容器中,以免着<br>好,體重小於50 kg者,每次3                                                                                                    | 至生沉澱。2使用期限不得超過<br>E射15 mg,每天總劑量不應超                      |                                                  |      |                       |  |
|                                                           |                                                                                   |                                                                                                    |                                                         |                                                  |      |                       |  |
| 臨床用                                                       | ⑧ 终端之短期撤法                                                                         | 客藥之明顯澤法                                                                                                    |                                                         |                                                  | 健保藥價 | \$27.50               |  |
| 主要副作                                                      | 用 輕微提滿、農胃不速、消                                                                     | 輕微蹉跎、腸胃不適、消化不良、頭暈、啫喱、水腫等。                                                                                                    |                                                         |                                                  | 仿單   |                       |  |
| 其他說                                                       | 明 本藥不用於退損。                                                                        | 本藥不用於退燒。                                                                                                    |                                                         |                                                  | 資料庫  | Micromedex* 2.0       |  |
| 生砂日期: 2014.05.01                                          |                                                                                   |                                                                                                    |                                                         |                                                  |      |                       |  |
|                                                           |                                                                                   |                                                                                                    | 點擊圖外部資                                                  | 明月連到<br>《料庫                                      |      | UpToDate <sup>®</sup> |  |
|                                                           |                                                                                   |                                                                                                    |                                                         |                                                  |      | 就保給过规定<br>及事前審查申請表    |  |
|                                                           |                                                                                   | 永統接護:臨資<br>內容接護:醫療                                                                                                    | 中心 電話:#4)23592525橋2039 em<br>鮮電話:#04)23592525橋4628 emai | il:mingde@vghtc.gov.tw<br>yiminglin@vghtc.gov.tw | 20 A |                       |  |

## 手機板畫面:

| 品查詢關鍵字 AA 搜尋 重設                                                                                                    | 藥品查詢關鍵  | 建字 搜尋 重設                                                                                                    |
|----------------------------------------------------------------------------------------------------|---------|----------------------------------------------------------------------------------------------------|
| 韵類別: ×藥碼 ×學名 ×商品名 ×藥理 ×適應症                                                                                                    | 查詢類別: 🗹 | 藥碼 ✔學名 ✔商品名 ✔藥理 ✔適應症                                                                                                    |
| 52 筆                                                                                                    | 藥碼      | AA600                                                                                                    |
|                                                                                                    | 藥名      | ASPARAGINASE INJ 5000KU                                                                                                    |
| 藥品學名: ACETAMINOPHEN TAB 0.5G                                                                                                    | 英文商品名   | LEUNASE INJ 5000KU                                                                                                    |
| 英文商品名: DEPYRETIN TAB 0.5G                                                                                                    | 中文商品名   | 樂拿舒注射劑                                                                                                    |
| 中文商品名:得百利寧錠                                                                                                    | 螢幕名     | Leunase inj 5000ku <mark>危 化</mark>                                                                                                    |
| Analgesic and antipyretic actions similar to aspirin.                                                                                | 劑型      | INJ                                                                                                    |
| no anti-inflammatory properties<br>藥品學名: <u>ACETAZOLAMIDE TAB 250MG</u><br>英文商品名: ACETAZOLAMIDE-250<br>中文商品名: 乙醯氨基硫坐嘧錠<br>適應症:       | 規格      | Inj 5000KU/Vial. (1KU of L-asparaginase is<br>equivalent to the amount of enzyme producing<br>1 ? mol ammonia for 1 minute from L-<br>asparaginase under the condition of 37°C. 1KU=<br>1IU) |
| Acetazolamide is a useful adjunct to the therapy of                                                                                  | 成分      |                                                                                                    |
| open angle glaucoma, seizure, edema, and CHF. It                                                                                     | 藥理分類    | 1. Anticancer-Others                                                                                                    |
| has been used to prevent acute mountain sickness.                                                                                    | 健保碼     | B021036221                                                                                                    |
| 藥品學名: <u>ACIPIMOX CAP 250MG</u><br>英文商品名:OLBETAM CAP 250MG                                                                           | ATC碼    | L01XX02                                                                                                    |
| 中文商品名: 脂倍坦膠囊<br>適應症:<br>Type IIa (elevated plasma levels of cholesterol), IIb,<br>III, IV (elevated plasma levels of triglycerides), | 適應症     | Acute lymphocytic leukemia, malignant<br>melanoma, chronic myelocytic leukemia, acute<br>myelocytic leukemia.                                                                                |
| V(elevated plasma levels of cholesterol and<br>triglycerides) hyperlipoproteinemia.<br>商品目名:ACVCL OVID OPH_OINT 3% 4.5C              | 禁忌症     | Pancreatitis, impaired liver function; test dose at the start of treatment to check for hypersensitivity.                                                                                    |
| 英文商品名: DEVIRUS OPH. OINT                                                                                                    | 懷孕分類    | С                                                                                                    |
| 中文商品名:力克眼用軟膏<br>適應症:<br>Treatment of herpes simplex infections in immuno-<br>compromised patients                                    | 副作用     | Hypersensitivity reactions and anaphylactic<br>shock, anorexia, hypocholesterolaemia,<br>hypoproteinaemia, somnolence, confusion, mild<br>leukonemia, thrombourbonenia, hyporchycemia        |

# 外觀查詢系統

外觀查詢系統是透過口服藥品的外觀來查詢藥品名稱和資料的系統,方便醫護人員透過外觀來辨識藥品。選擇空白的話則代表忽略此項查詢。

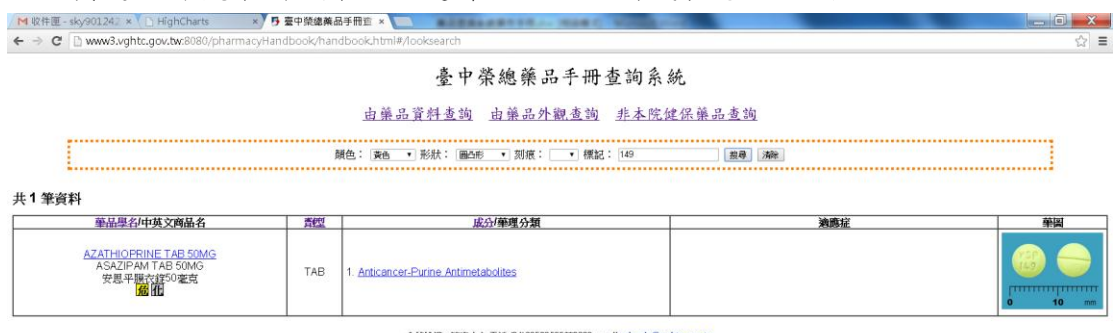

赤統師選: 陸貴中心 電話:04)23592525橋2039 email:<u>mingdo@vghtc.gov.tw</u> 内容師選: 禁學部 電話:04)23592525橋4628 email:<u>yiminglin@vghtc.gov.tw</u> 本額站內容為這中発民總醫能所有 未經授權 禁止轉載

### 健保藥品查詢系統

非本院健保藥品查詢是採用健保暑的藥品資訊,在輸入商品名、健保碼、成 份明的狀況下,可以查詢到健保藥品。點選許可證字號可以連到食品藥物管理數 的資料。點選「院內同主 ATC 藥品」可透過 ATC 碼查詢本院有相同 ATC 的藥 品。

| M 收件匣 - sky901242 × C HighCharts    | × 月臺中榮遠藥品手冊直 × 傍臺中發銀查鋒健保丟 ×                                                                                                    |                    |
|-------------------------------------|----------------------------------------------------------------------------------------------------|--------------------|
| ← ⇒ C □ www3.vghtc.gov.tw:8080/phan | nacyHandbook/NHIsearch.html                                                                                                    | ☆ =                |
|                                     | 臺中榮總查詢健保署健保發                                                                                                    | <b>等品系統</b>        |
| 圣殿文英                                | 中文職名                                                                                                    |                    |
| 健保碼                                 | 成分 aspirin                                                                                                    |                    |
|                                     | Q 搜專                                                                                                    |                    |
| 共60筆                                | 資料(最多只顯示前200筆)                                                                                                    |                    |
|                                     | 健保碼: A003092100<br>許可證字號: 衛署藥製字第00309<br>英文藥名: ASPIRIN TABLETS 50<br>中文藥名: 阿斯心林錠500公納<br>劑型: 錠劑<br>規格:<br>起这時間: 084.03.01~迄今<br>其他功能: 院内同主ATC藥品 | 28%<br>DOMG "S.Y." |
|                                     | 健保碼: A004813100<br>許可證字號: 衛署藥製字第00481<br>英文藥名: ASPIRIN TABLETS *\<br>中文藥名: 阿斯匹林錠<br>劑型: 錠劑                                                      | 3%<br>PP"          |